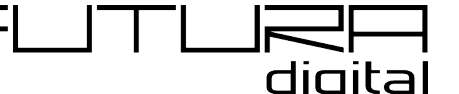

## VDX-439 és 471 lakáskészülékek online frissítése v2.1.1-re

## Frissítéshez szükséges:

- VDX-439 vagy VDX-471 lakáskészülék v1.6.9 vagy frissebb firmwarerel (Beállítások -> Általános -> 2. oldal -> Infó -> SW verzió alatt ellenőrizhető)
- MicroSD kártya (64 Gb-nál nem nagyobb, FAT32-re formázva)
- Tápfeszültség alá helyezett kaputelefon rendszer
- Internet kapcsolat a Wi-Fi routeren

## Frissítés lépései:

- 1. Helyezze be a MicroSD kártyát a lakáskészülék foglalatába
- 2. Győződjön meg, hogy a lakáskészülék csatlakoztatva van a helyi Wi-Fi hálózatra és a hálózaton biztosan van elérhető internet kapcsolat
- 3. Lépjen be a Beállítások -> Telepítői -> Firmware frissítés menübe
- 4. A "Szerver" paraméternél válassza ki a "Server1" opciót
- Letöltési kódnak adja meg: VDX-439 esetén 843904 VDX-471 esetén 847104
- 6. Nyomjon rá az **"Ellenőrzés"** gombra, hogy a készülék megtalálja az elérhető frissítést
- 7. Következő lépésben nyomja meg a **"Telepítés"** gombot a frissítési folyamat indításához
- 8. Frissítés után, első alkalommal futtasson le egy gyári visszaállítást (Beállítások -> Általános -> 2. oldal -> Gyári visszaáll -> Gyári visszaállítás -> ?), majd válassza ki a Beállítások -> Wi-Fi -> SIP beállítás -> 2. oldal -> Gyári érték opciót a SIP fiók visszaállításához, majd nyomjon rá a "Kézi regisztrációra"
- 9. Engedélyezze a készülék Wi-Fi modulját (**Beállítások -> Wi-Fi -> Wi-Fi kapcsolat BE**)
- 10. 2-Easy alkalmazás használata esetén nincs további teendő VDP Connect alkalmazás használata esetén engedélyezze a Beállítások -> Általános -> 2. oldal -> VDP Connect opciót